## **TENAK LabLogger Set-up Guide**

| Step 1: | Connect The LabBird to the Internet<br>Attach the Ethernet cable from the LabBird to your Internet router.<br>The LabBird will use DHCP to obtain an IP-address.<br>Connect the LabBird power supply.                                                                                                    |
|---------|----------------------------------------------------------------------------------------------------|
| Step 2: | Signup and register The LabBird at mylog.tenak.com<br>You may need the LabBird serial number from the label on its<br>back side. Usually though the serial number can be automatically<br>inferred and filled in for you.                                                                                                    |
| Step 3: | Activate batteries in The LabLogger<br>Pull the small slip to the battery compartment on the back of The LabLogger, to<br>activate it.                                                                                                    |
| Step 4: | Pair The LabBird and The LabLogger<br>Pairing is required for the devices to communicate. Press the button<br>once on The LabLogger, then press the button once on The LabBird.<br>Both LabBird and LabLogger LED will blink green. When pairing has completed,<br>it should only take a few seconds, the LabBird light will turn to a<br>constant green and the LabLogger light will switch off.<br>If the LabBird or LabLogger LED lights blue, LabLogger firmware is being<br>updated and you should wait for it to turn green again before adding<br>the next LabLogger.<br>Repeat this step if you have multiple LabLoggers |
| Step 5: | Optionally attach probe<br>The probe connects to The LabLogger through the mini-jack on the bottom. Make<br>sure the plug is properly installed. After attaching the probe, press the button on<br>the LabLogger to activate it.                                                                                                    |

## Step 6: Enjoy your data

Your measurements are now available at mylog.tenak.com

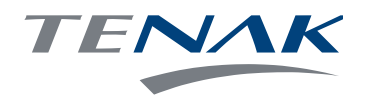